# 万德如何将股票与指数叠加制图 - 在股票交易系统中,如何在主图上再叠加一个BOLL指标?-股识吧

## 一、大智慧如何叠加指标

1、在分时图界面,向上推动鼠标箭头,当出现"图形叠加"时停止上推鼠标。 看下图:

2、平移鼠标箭头至图形叠加上并单击一下,又出来一个图形,看下图:这个图形 的左边是根目录,右边是子目录,先点左边再点右边的;

比如:点击左边的"上证指数"后,再点击右边的"上证指数",再点击"确定",这时分时图上就把上证指数加上了,如下图(洋红色线段就是上证指数):&nb sp;

如果还想加上其他的指标,重复以上程序即可。

3、如果想保留你设定的曲线,那么还要进行如下操作:

向上推动鼠标至"图形叠加"右边一个小锁形状的图形(第一个图上有显示),点 击一下,然后在"锁定叠加股票"前面打个勾就行了。

4、删除指标,移动鼠标箭头对准你要删除的指标线,然后右键,在选项框里点击 "删除主图叠加 "即可。

## 二、在股票交易系统中,如何在主图上再叠加一个BOLL指标?

可以直接修改boll指标的公式,改为主图指标就可以了。

## 三、如何指定叠加指数?

在股票页面叠加指数的操作方法:在打开软件股票日k线图之后,单击鼠标右键,即可跳出一个菜单选择框,右键单击【叠加品种】,在跳出的新菜单框里选择【上证指数】,之后点击【确定】,即可如愿以偿!整个只需要一次,当你看中小板股票时候,叠加的指数会是中小板指数,看创业板股票时,叠加的指数则是创业板指数。

#### 四、大智慧 如何叠加指标

#### 就是下面的副图,把两个指标叠加到一起有会的请告诉我好么

1、在分时图界面,向上推动鼠标箭头,当出现"图形叠加"时停止上推鼠标。 看下图:

2、平移鼠标箭头至图形叠加上并单击一下,又出来一个图形,看下图:这个图形 的左边是根目录,右边是子目录,先点左边再点右边的;

比如:点击左边的"上证指数"后,再点击右边的"上证指数",再点击"确定",这时分时图上就把上证指数加上了,如下图(洋红色线段就是上证指数):&nb sp;

如果还想加上其他的指标,重复以上程序即可。

3、如果想保留你设定的曲线,那么还要进行如下操作:

向上推动鼠标至"图形叠加"右边一个小锁形状的图形(第一个图上有显示),点 击一下,然后在"锁定叠加股票"前面打个勾就行了。

4、删除指标,移动鼠标箭头对准你要删除的指标线,然后右键,在选项框里点击"删除主图叠加"即可。

## 五、通达信看盘软件,个股和大盘走势图如何可以设置为叠加?

通达信个股副图大盘走势叠加K线IF(INDEXC>REF(INDEXC,1),INDEXC,0)NODRA W,COLORRED; IF(INDEXC<REF(INDEXC,1),INDEXC,0)NODRAW,COLORGREEN; X:=INDEXC; Y:=INDEXO; Z:=INDEXL; I:=INDEXH; STICKLINE(Y<X,X,I,0.000001,0),COLORRED; STICKLINE(Y<X,Y,Z,0.000001,0),COLORRED; STICKLINE(Y>X,Y,I,0.000001,0),COLORCYAN; STICKLINE(Y>X,X,Z,0.000001,0),COLORCYAN; STICKLINE(Y>X,Y,X,2.5,0),COLORCYAN; STICKLINE(Y>X,Y,X,2.5,0),COLORCYAN; M5:MA(INDEXC,5),LINETHICK1,COLORWHITE; M10:MA(INDEXC,10)LINETHIC K1,COLORYELLOW;{原文链接:http://www.guhai.com.cn/html/GS/tong-daxin/41102.html}

#### 六、怎样把大盘指数移到各股副图

同花顺软件的话 是 在个股分时图界面 单击右键 然后叠加品种~叠加指定品种~上证指数~点确定 就行了

### 七、通达信k线主图上怎么叠加大盘指数

右键---叠加品种---叠加指定品种:选择上证指数或其它指数即可。

## 八、现在请教大家,请教教我如何操作才能做到某股和大盘的K 线图叠加?谢谢

在大智慧股票软件的日K线图的上面有个[图形叠加]打开选[上证指数]确定,就可以 清晰地看到该股的日K线图叠加起来了,点f5就可以看到该股的分时与上证的分时的 叠加图了

参考文档

下载:万德如何将股票与指数叠加制图.pdf

《小规模印花税购销合同依据什么填报》 《股票大北农是做什么》 《python怎么开发接收股票数据》 《咨询业印花税按什么比例交》 《买etf基金可以打新吗》 下载:万德如何将股票与指数叠加制图.doc 更多关于《万德如何将股票与指数叠加制图》的文档...

声明:

本文来自网络,不代表

【股识吧】立场,转载请注明出处:

https://www.gupiaozhishiba.com/book/41642936.html